### **Dr. Web Server Security Suite**

AHHA XpyCTOBA <khab@basealt.ru>

Издание 2.0

История переиздания 25.05.2020

AX

#### Содержание

| 1. | Аппаратные требования | 1 |
|----|-----------------------|---|
| 2. | Дистрибутивы          | 1 |
| 3. | Установка             | 1 |
| 4. | Версия продукта       | 2 |

### 1. Аппаратные требования

Минимальные требования для 32- и 64-битных операционных систем:

• место на жёстком диске не менее 1ГБ.

# 2. Дистрибутивы

Программный комплекс Dr.Web для Linux распространяется в виде инсталляционного файла с именем drweb-file-servers\_<версия>~linux\_<платформа>.run, где <версия> - это строка, включающая в себя версию и дату выпуска продукта, а <платформа> строка, указывающая тип платформы, для которой предназначен продукт (х86 для 32битных платформ и amd64 для 64-битных платформ) —

drweb-file-servers\_11.1.0-1905132145+fstek~linux\_amd64.run

Установка производилась на образе ОС: Альт Рабочая Станция 9 x86-64

```
$ uname -a
Linux workstation-9-x86-64 4.19.102-std-def-alt1 #1 SMP
Wed Feb 5 21:23:53 UTC 2020 x86_64 GNU/Linux
```

## 3. Установка

3.1. Разрешите исполнение файла:

# chmod +x drweb-file-servers\_11.1.0-1905132145+fstek~linux\_amd64.run

3.2. Запустите его на исполнение командой:

# ./drweb-file-servers\_11.1.0-1905132145+fstek~linux\_amd64.run

Для начала установки ответьте Yes или Y на запрос «Вы хотите продолжить?». Чтобы отказаться от установки, введите No или N. В этом случае работа программы установки будет завершена.

3.3. Далее вам необходимо ознакомиться с текстом Лицензионного соглашения компании«Доктор Веб», который будет выведен на экран. Для перелистывания

тексталицензионного соглашения пользуйтесь клавишами ENTER (перелистывание текста наодну строчку вниз) и ПРОБЕЛ (перелистывание текста вниз на экран).

3.4. После прочтения Лицензионного соглашения вам будет предложено принять его условия. Введите Yes или Y, если вы принимаете условия, и No или N, если вы несогласны с условиями Лицензионного соглашения. В случае отказа от принятия условий Лицензионного соглашения работа программы установки будет автоматически завершена

3.5. После принятия условий Лицензионного соглашения автоматически будет запущен процесс установки на компьютер компонентов Dr.Web для Linux. При этом на экран будет выводиться информация о ходе установки (журнал установки), включающая в себя перечень устанавливаемых компонентов.

3.6. По окончании процесса установки программа установки автоматически завершит свою работу. В случае возникновения ошибки на экран будет выведено соответствующее сообщение с описанием ошибки, после чего работа программы установки также будет завершена.

| Файл Правка Вид Поиск Терминал Справка                                                                                                    |   |  |  |  |  |  |  |
|----------------------------------------------------------------------------------------------------|---|--|--|--|--|--|--|
| drweb-se ####################################                                                                                                    | ~ |  |  |  |  |  |  |
| To manage the product operation, use the drweb-ctl command-line utility. Ref<br>er to the drweb-ctl(1) manual page or drweb-ctlhelp, if necessary.<br>Also you can use the management web interface available at https://127.0.0.1<br>:4443, if installed.<br>For logging in, use the credentials of either a user of 'root' group or the<br>superuser (root). |   |  |  |  |  |  |  |
| To configure integration of the product with Samba server use the drweb-conf<br>igure command-line utility. For more information refer to the drweb-configure(1)<br>manual page or run drweb-configurehelp samba.<br>Running /usr/lib/rpm/posttrans-filetriggers<br>Done.                                                                                      |   |  |  |  |  |  |  |
| Reading Package Lists Done<br>Building Dependency Tree Done<br>[root@comp-kvm-processor-45690e Загрузки]#                                                                                                    | = |  |  |  |  |  |  |

#### 4. Версия продукта

|   | C' û                                                 | (i) 🔒 https://127.0.0.1: | 4443/#info              | 🗵 ☆                     | III\ 🗊 | ٢ |  |  |
|---|------------------------------------------------------|--------------------------|-------------------------|-------------------------|--------|---|--|--|
| 蓹 | Инфорі                                               | мация                    |                         |                         |        |   |  |  |
|   | Веб-интерфейс управления<br>Версия 11.1.1-1905131322 |                          |                         |                         |        |   |  |  |
| 4 | Список ис                                            | спользуемых вирусных     |                         |                         |        |   |  |  |
| ~ | Путь                                                 | Контрольная сумма        | Кол-во вирусных записей | Версия и время создания |        |   |  |  |
| ¥ |                                                      |                          |                         |                         |        |   |  |  |
| i | і Вирусные базы не загружены                         |                          |                         |                         |        |   |  |  |
| 2 |                                                      |                          |                         |                         |        |   |  |  |
| · |                                                      |                          |                         |                         |        |   |  |  |
|   |                                                      |                          |                         |                         |        |   |  |  |
|   |                                                      |                          |                         |                         |        |   |  |  |